## OHJE HENKILÖKOHTAISEN LAITTEEN KÄYTTÖSOPIMUKSEN HYVÄKSYMINEN WILMASSA

- 1. Kirjaudu Wilmaan sähköpostimuotoisella käyttäjätunnuksella osoitteessa https://hyvinkaa.inschool.fi
- 2. Aamu ja iltapäivätoiminnan hakemus löytyy "Hakemukset ja päätökset"-välilehdeltä.
  - Hakemukset ja päätökset löytyvät Wilman yläreunassa olevasta sinisestä valintanauhasta tai kolmen pisteen alta.

| Viestit | Työjärjestys    | Suoritukset | Arviointikeskustelut | Kokeet | Tuntin | untimerkinnät |            | •••  |
|---------|-----------------|-------------|----------------------|--------|--------|---------------|------------|------|
|         |                 |             |                      |        |        | Hakemukse     | t ja päätö | kset |
|         | <u>Viestit</u>  |             |                      |        |        | Tulosteet     |            |      |
|         | Sinulle on uus  | i viesti    |                      |        |        | Kyselyt       |            |      |
|         | Kirjoita uusi y | viesti      |                      |        |        | Tiedotteet    |            |      |

 Valitse oikeasta yläreunasta "Tee uusi hakemus" ja sen alta "Henkilökohtaisen laitteen käyttösopimus (huoltaja)"

| VVVVIII                | VICSUL       | iyojarjest | ys Suomuksei      |           | Kustelut |                    | 0133      | ∠;;;       | $\bigcirc$ | Sivistystoimen hallinto |
|------------------------|--------------|------------|-------------------|-----------|----------|--------------------|-----------|------------|------------|-------------------------|
|                        |              |            |                   |           |          |                    |           |            |            |                         |
| <u>Oma etusivu</u> > H | lakemukset j | a päätökse |                   |           |          |                    |           |            |            |                         |
|                        |              |            |                   |           |          |                    |           |            |            |                         |
| 🖌 Kaikki               | Avoimet ha   | kemukset   | Kaikki hakemukset | Päätökset |          | _                  |           |            |            | Tee uusi hakemus        |
|                        |              |            |                   |           |          | Hen                | kilökohta | isen lait  | teen kä    | yttösopimus (huoltaja)  |
| Koulu 🌣                | Hake         | emus 🌣     | Hakemuksen pvm 4  | Päätös    | Pä       | ä <sup>.</sup> Lom | a-anomu   | is 1-5 pä  | ivää       |                         |
| Kaikki                 | Kaik         | :ki        | Kaikki            | Kaikki    | K        | ai Lom             | a-anomu   | s yli 5 pa | äivää      |                         |
|                        |              |            |                   |           |          |                    |           | 5          |            |                         |
|                        |              |            |                   | 700       |          |                    |           |            |            |                         |

4. Lue käyttösopimus ja käytön periaatteet huolellisesti läpi. Käyttöehdot saat hyväksyttyä klikkaamalla kohdassa 3. olevan ruudun (ks. alla oleva kuva). Lomakkeen täyttäjän ohjelma hakee automaattisesti sen mukaan, kenen tunnuksilla Wilmaan on kirjauduttu.

| Hyväksymällä vaku<br>sitoudumme noud | ıe, että olemme ymmärtäneet oppilaan käyttöön annettavan laitteen tässä käyttösopimuksessa mainitut laitteer<br>an niitä. Tämä sopimus on voimassa sen allekirjoituspäivästä oppilaan käyttöön annettavan laitteen palautushe | n käytön periaatteet ja<br>tkeen asti. |
|--------------------------------------|----------------------------------------------------------------------------------------------------|----------------------------------------|
| 🗌 Olen käynyt läpi                   | n käyttöön annettavan laitteen käytön periaatteet oppilaan kanssa ja sitoudumme noudattamaan niitä.                                                                                                    |                                        |
| Pvm                                  | klo                                                                                                    |                                        |
| 24.8.2022                            | 15.35                                                                                                    |                                        |
| Lomakkeen täyttäne                   | ıltajan nimi 🧳 🧿                                                                                                    |                                        |

3. Henkilökohtaisen laitteen käyttösopimuksen hyväksyminen

A 494 141 1

5. Muistakaa painaa lopusta löytyvää "Tallenna tiedot "-painiketta, jolloin sopimus avautuu opettajalle täytettäväksi. Näkymään tulee viesti "tiedot on nyt tallennettu".

Kun tiedot on tallennettu ja avoimissa hakemuksissa näkyy "H10 Henkilökohtaisen laitteen käyttösopimus". Mikäli hakemuksen täyttämisessä on ongelmia, ota yhteyttä sivistystoimen hallintoon perusopetus@hyvinkaa.fi